# Quick Start Guide

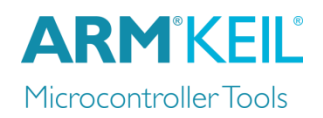

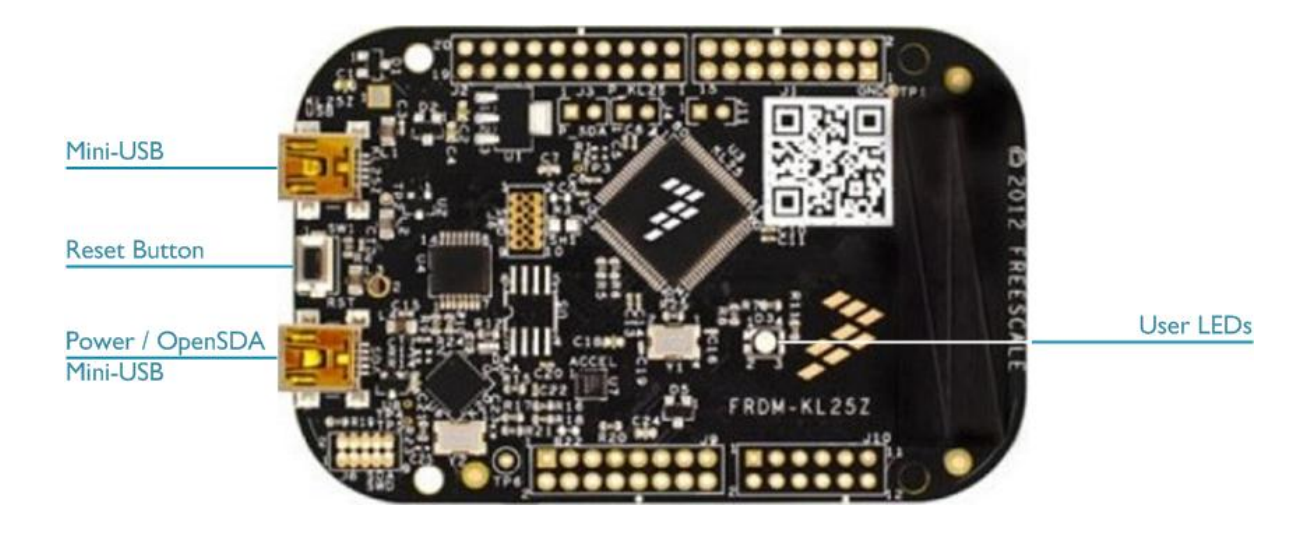

#### Install Keil MDK Version 5

• Download and install the MDK Core from

www.keil.com/mdk5/install

#### Add Software Pack using the Pack Installer

• Keil::Kinetis\_Kxx\_DFP – Freescale Kinetis KLxx Series Device Support

#### Power up the board

• Connect a USB power supply to the **Power / OpenSDA Mini-USB** receptacle

#### **Verify Installation**

- Copy an example using the Pack Installer. Compile, download to Flash, and debug the application. The provided examples are ready to run.
- Or download examples that apply to this board

www.keil.com/dd2/freescale/mkl25z128xxx4

#### **More Information**

• Board Information

#### **Related Products**

- MDK Version 5
- Getting Started User's Guide
- MDK-Professional Middleware
- Learning Platform

www.keil.com/boards2/freescale/frdm\_kl25z

www.keil.com/mdk5 www.keil.com/gsg www.keil.com/middleware www.keil.com/learn

## **Debug Configuration** NXP FRDM-KL25Z

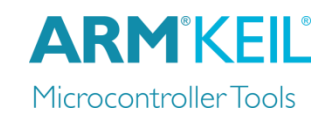

### Debug with CMSIS-DAP

Open the dialog **Options for Target – Debug**. Enable **Use** and select **CMSIS-DAP Debugger**.

Click **Settings**.

| 🔢 Options for Target 'DAP'        |           |                         | ×          |
|-----------------------------------|-----------|-------------------------|------------|
| Device Target Output Listing User | C/C++ Asm | Linker Debug Utilities  |            |
| C Use Simulator with restrictions | Settings  | Use: CMSIS-DAP Debugger | ✓ Settings |
| Limit Speed to Real-Time          |           |                         |            |

In the **Debug** tab, ensure to have **Port** set to SW, and **SWJ** enabled.

| Cortex-M Target Driver Setup |                                      | ×        |
|------------------------------|--------------------------------------|----------|
| Debug Trace   Flash Download |                                      |          |
| CMSIS-DAP - JTAG/SW Adapter  | SW Device                            |          |
| OpenSDA CMSIS-DAP 👻          | IDCODE Device Name                   | Move     |
| Serial No: A000000001        | SWDIO Ox0BC11477 ARM CoreSight SW-DP | Up       |
| Firmware Version: 1.0        |                                      | Down     |
| SWJ Port: SW -               | C Automatic Detection ID CODE:       |          |
| Max Clock: 1MHz              | C Manual Configuration Device Name:  |          |
|                              | Add Delete Update                    | AP: 0x00 |